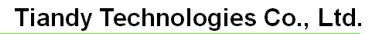

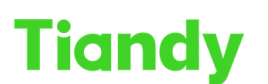

Tiandy Iconnologice 2-1, \_\_\_\_\_

# How to set local record at Easy7 software

**Description:** this document will show you How to set local record at Easy7 software, and when you do this setting what you need to notice

Note: Local-record function of Easy7 software will record the video at the PC where the software installed, So it will take some space at your PC's HDD

# Section 1: How to set local record

# 1. Storage management set

- 1.1 Select System configuration >Storage management
- 1.2 Set recording time, record format, record stream type, min disk space(how many space left, the HDD zone you chose), disk full (when the space is full, you need what kind of operation), location

| Tiandy<br>Hom                                               | ne page            | System c    | onfigura | ation D       | evice managemer          | nt 💌        |          | 8 🗉 🛈 😐 | ි (එ – ඊ ×<br>17:30:38 |
|-------------------------------------------------------------|--------------------|-------------|----------|---------------|--------------------------|-------------|----------|---------|------------------------|
| <ul> <li>Common Settings</li> <li>Video Settings</li> </ul> | Continuous recordi | ing time (m |          | 30            |                          |             |          |         |                        |
| Alarm grade                                                 | Record format      |             |          | sdv           |                          | •           |          |         | •                      |
| Storage management                                          | Tupo of recor      |             |          | Mainstream    |                          |             |          |         |                        |
| 😭 Intelligent application                                   | Type of recor      |             |          | Mainstream    |                          |             |          |         |                        |
| Record plan                                                 | Min. disk space    |             |          | By percenta   | g 🔿 By space             |             |          |         |                        |
| P2P setting                                                 |                    |             |          |               |                          |             |          |         |                        |
|                                                             |                    |             |          | 10            |                          | %           |          |         |                        |
|                                                             | Disk full          |             |          | 💿 Delete data | ○ Stop storin…           |             |          |         |                        |
|                                                             | Storage locati     |             | Loca     | tion Total si | ze (G) vailable space (  | Available s | pace (G) |         |                        |
|                                                             | Store face snapsho | ots and lo  |          | C:/ 11        | 9 28.4                   | 34          |          |         |                        |
|                                                             |                    |             | ⊻ 1      | D:/ 33        | 9 54.6                   | 185         |          |         |                        |
|                                                             |                    |             |          | E:/ 0         | 99.0                     | 0           |          |         |                        |
|                                                             |                    |             |          |               |                          |             |          |         |                        |
|                                                             |                    |             |          |               |                          |             |          |         |                        |
|                                                             |                    |             |          |               |                          |             |          |         |                        |
|                                                             |                    |             |          |               | Restore Default          | Save        |          |         |                        |
| ۵                                                           |                    |             |          | ©Tiandy (     | Co.,Ltd All Rights Reser | ved         |          |         |                        |

# 2. Record plan set

- 2.1 Select System configuration >Record plan
- 2.2 Choose the camera which you want to set, there are two kinds of operation at time template

Note: Only one template can be used at a time

You need to Enable local recording schedule first

#### Tiandy Technologies Co., Ltd.

 Tiondy lecnnologies co., Liu.

 No.8 Haitai Huake Rd2(Huayuan), Binhai Hi-Tech Zone, Tianjin 300384, China Tel: +86-22-58596037

| • Common Settings           • Custom Device List         • Custom Device List         • Custom Device List         • Custom Device List         • Code stream Mainstream         • Time template: Full cycle template         • Copy to         • Copy to                                       | Tiandy                                     | Home page                      | System o                   | configuration               |          |                  |      |     |        |   |    |        |              |                 |          |                  |                |              |                |      | Q      | 8 🗉    |    | •      | <u>ه</u> ر | <b>)</b> — (<br>17:48 | ⊐ ≻<br>8:54 |
|----------------------------------------------------------------------------------------------------|--------------------------------------------|--------------------------------|----------------------------|-----------------------------|----------|------------------|------|-----|--------|---|----|--------|--------------|-----------------|----------|------------------|----------------|--------------|----------------|------|--------|--------|----|--------|------------|-----------------------|-------------|
| • Intelligent application         • Intelligent application         • Camere2         • Monday         • Intelligent application         • Camere3         • Monday         • Intelligent application         • Camere3         • Monday         • Integrate         • One camere3         • One camere3         • One camere4         • Tuesday         • Integrate         • One camere5         • Camere6         • Camere6         • One camere7         • Integrate         • Integrate         • Integrate         • One camere7         • Integrate         • Integrate         • One camere7         • Integrate         • Integrate         • One camere7         • Integrate         • Integrate         • One camere7         • Integrate         • Integrate         • One camere7         • Integrate         • Integrate         • One camere7         • Integrate         • One camere7         • Integrate         • One camere6         • One camere6            | Common Settings Video Settings Alarm grade | 🗆 🖿 Custom                     | Q<br>n Device List         | Enable loca     Code stream | I record | ling so<br>tream | ched | ule |        |   |    |        | Char<br>Time | nnel i<br>e tem | name     | : 192.<br>: Full | 168.1<br>cycle | .2-Cł        | hann<br>plate  | el 1 |        |        |    | Сор    | y to       |                       |             |
| Image: Commercial system       Image: Commercial system       Image: Commerci                                                                                                    | Intelligent application                    |                                | iere2<br>iere3             |                             | 0 1      | 2                | 3    | 4   | 5<br>  | 6 | 7  | 8<br>1 | 9            | 10<br>          | 11 1<br> | 12 Full<br>Cus   | cycle<br>tomiz | tem<br>ed te | plate<br>empla | ate  |        |        | 20 | 21<br> | 22 :       | 23 2                  | 4           |
| Image: Commerce 6       Image: Commerce 6       Image: Commerce 7       Image: Commerce 7       Im                                                                                                    | P2P setting                                | .∎ 🖬 cam                       | iere4<br>iere5             |                             |          | 2                | 3    | 4   | 5      | 6 | 7  | 8      | 9            | 10              | 11 1     | 12 1:            | 3 14           | 15           | 16             | 17   | 18     | 19     | 20 | 21     | 22 :       | 23 2                  | 4           |
| Improve the second second s |                                            | . ■ cam<br>. ■ cam<br>. ■ 192. | iere6<br>iere7<br>.168.1.2 |                             |          | 2                | 3    | 4   | 5      | 6 | 7  | 8      | 9            | 10              | 11       | 12 1:            | 3 14           | 15           | 16             | 17   | 18     | 19     | 20 | 21     | 22         | 23 2                  | 4           |
| م.<br>0 1 2 3 4 5 6 7 8 9 10 11 12 13 14 15 16 17 18 19 20 21 22 23 24 5 6 7 8 9 10 11 12 13 14 15 16 17 18 19 20 21 22 23 24 10 10 10 10 10 10 10 10 10 10 10 10 10                                                                                                    |                                            |                                | 92.168.1.2-Cha             |                             | 0 1      | 2                | 3    | 4   | 5<br>1 | 6 | 7  | 8<br>1 | 9            | 10<br>          | 11 1<br> | 12 1:            | 3 14           | 15           | 16<br>         | 17   | 18<br> | 19<br> | 20 | 21<br> | 22         | 23 2                  | 4           |
|                                                                                                    |                                            |                                |                            |                             | 0 1      | 2                | 3    | 4   | 5      | 6 | 7  | 8<br>  | 9            | 10<br>          | 11 1     | 12 1:            | 3 14           | 15           | 16<br>         | 17   | 18     | 19<br> | 20 | 21     | 22 :       | 23 2                  | 4           |
| 0 1 2 3 4 5 6 7 8 9 10 11 12 13 14 15 16 17 18 19 20 21 22 23 24                                                                                                    |                                            |                                |                            |                             | 0 1      | 2                | 3    | 4   | 5      | 6 | 7  | 8      | 9            | 10              | 11 1     | 12 1:            | 3 14           | 15           | 16<br>         | 17   | 18     | 19     | 20 | 21     | 22 :       | 23 2                  | 4           |
| Recover Save                                                                                                    |                                            |                                |                            |                             | Tienste  | <u></u>          |      |     |        |   | Re | ecov   | er           |                 |          | s                | ave            |              |                |      |        |        |    |        |            |                       |             |

- Full cycle template means all week 7\*24h record live video 2.3
- At customized template we can set record time by ourself 2.4 You can also copy one day template to other days

| Tiandy <sub>H</sub>       | ome page          | System configurati  |                 |                       |                  |             |             |                |
|---------------------------|-------------------|---------------------|-----------------|-----------------------|------------------|-------------|-------------|----------------|
| Common Settings           |                   |                     |                 |                       |                  |             |             |                |
| Video Settings            | Detailed for a se | Q                   |                 |                       |                  | V pol 1     |             |                |
| Alarm grade               | Detailed time pe  | noa settings        |                 |                       |                  |             |             |                |
| Storage management        |                   | time slot           | 1 00:00:00 🔶 -  | 10:59:59 🔷 🕂 🛱        |                  | late        |             | Copy to        |
| 😭 Intelligent application |                   | time slot           | 2 12:00:00 📤 -  | 15:00:00 📥 + 🛱        |                  | 17 18       | ; 19 :<br>  | 20 21 22 23 24 |
| Record plan               |                   |                     |                 |                       |                  |             |             |                |
| P2P setting               |                   | time slot           | 3 17:00:00 🔷 -  | 19:00:00 🔷 🕂 🛱        |                  |             | 19 :        | 20 21 22 23 24 |
|                           |                   | time slot           | 4 20:00:00 🔷 -  | 23:00:00 💠 + 🌐        |                  | 17 18       | ; 19 ;<br>  | 20 21 22 23 24 |
|                           |                   |                     |                 |                       |                  | 17 18       | 19 :        | 20 21 22 23 24 |
|                           | I All             |                     |                 |                       |                  |             |             |                |
|                           | Monday 🗹          | Tuesday 🗹 Wedr      | nesday 📃 Thursd | lay Friday            | Saturday Sunday  | 17 18       | ; 19 :<br>  | 20 21 22 23 24 |
|                           |                   | ок                  |                 | Cancel                |                  | 17 18       | 19 :        | 20 21 22 23 24 |
|                           |                   | خ <sup>ر</sup> Satu | rday            | · · · · · ·           |                  |             | _           |                |
|                           |                   | © Sund              | 0 1 2<br>day    | 3 4 5 6 7 8           | 9 10 11 12 13 14 | 15 16 17 18 | i 19 :<br>I | 20 21 22 23 24 |
|                           |                   |                     |                 | Recc                  | over Save        |             |             |                |
| ۵                         |                   |                     | ©Tiandy Co.,Lt  | d All Rights Reserved |                  |             |             |                |

#### Tiandy Technologies Co., Ltd.

Tiandy Technologies Co., Ltd.

| Tiandy                    | Home page      | System          | config | juration    |         |          |        |        |        |        |     |        |                    |        |           |          |        |       |       |         |    | Q       | 9 🗉     | 1 () | •      | 6 <b>(</b> | – ט<br>18:0 | ⊡ ×<br>9:30 |
|---------------------------|----------------|-----------------|--------|-------------|---------|----------|--------|--------|--------|--------|-----|--------|--------------------|--------|-----------|----------|--------|-------|-------|---------|----|---------|---------|------|--------|------------|-------------|-------------|
| 🔅 Common Settings         |                |                 |        |             |         |          |        |        |        |        |     |        |                    |        |           |          |        |       |       |         |    |         |         |      |        |            |             |             |
| Video Settings            |                | م               | M      | Enable loca | il reco | rdina s  | ched   | ule    |        |        |     | c      | Chan               | nel r  | name      | : 19     | 2.16   | 8.1.2 | 2-Ch  | anne    | 11 |         |         |      |        |            |             |             |
| Alarm grade               | 🗆 💼 Custor     | n Device List   | Code   | a etraam    | Mair    | etroon   |        |        |        | -      |     |        | Time               | tom    | nlate     |          | uetor  | nize  | d ter | nnlai   |    |         | •       |      | Con    | w to       |             |             |
| Storage management        | 🗉 💼 can        | nere1           | Cout   | e su cam    | Iviali  | Sucan    | •      |        |        |        |     |        | iiiic              | tem    | ipiate    |          | ustoi  | mze   |       | пріа    | e  |         |         |      | COP    | iy to      |             | •           |
| 😭 Intelligent application | 🗉 🛅 can        | nere2           | ה      | Monday      |         | 12<br>11 | 3<br>  | 4      | 5<br>1 | 6<br>  | 7   | 8<br>1 | 9 <sup>.</sup><br> | 10<br> | 11        | 12       | 13<br> | 14    | 15    | 16<br>1 | 17 | 18<br>  | 19      | 20   | 21<br> | 22         | 23 :        | 24          |
| Record plan               | 🗈 🖿 can        | nere3           | C      | monuay      |         |          | _      |        | -      | _      | -   | •      |                    |        |           |          | 40     |       | 45    | 40      |    | 40      | 40      |      | 04     |            |             | J 2         |
| P2P setting               | 🗉 💼 can        | nere4           | Ð      | Tuesday     |         |          | 3      | 4      | 5      | 6      | 1   | 8      | 9.                 | 10<br> | 11        | 12       | 13<br> | 14    | 15    | 16<br>  | 17 | 18      | 19<br>  | 20   | 21     | 22         | 23 :        | 24          |
|                           | ⊡ can          | nere5           |        |             | 0       | 12       | 3      | 4      | 5      | 6      | 7   | 8      | 9                  | 10     | 11        | 12       | 13     | 14    | 15    | 16      | 17 | 18      | 19      | 20   | 21     | 22         | 23          | 24          |
|                           | ⊡ <b>i</b> can | nere6           | Ð      | Wednesda    | Ē       | īī       | Ĭ      | Ì      | Ĭ      | Ĭ      | i – | ĭ      | Ĭ.                 | Ĩ      |           |          | Ĩ      | Ï.    |       | Ĩ       | Ï  | Ĩ       |         | Ĩ    | Ĩ      | Ĩ          |             |             |
|                           | ⊡ <b>⊂</b> 192 | nere7           |        |             |         | 12       |        |        |        |        |     | 8      | 9 ·                | 10     |           | 12       | 13     | 14    | 15    | 16      |    | 18      | 19      | 20   |        | 22         | 23 :        | 24          |
|                           |                | 192.168.1.2-Cha | Ð      | Thursday    |         |          |        |        |        |        |     |        | <u> </u>           |        |           | <u> </u> |        |       |       |         |    |         |         |      |        |            |             | 4           |
|                           |                |                 | ତ      | Friday      | 0       | 12       | 3<br>  | 4      | 5<br>1 | 6<br>1 | 7   | 8<br>1 | 9 ·<br>            | 10<br> | 11 ·<br>I | 12       | 13<br> | 14    | 15    | 16<br>I | 17 | 18<br>1 | 19<br>I | 20   | 21<br> | 22         | 23 :        | 24          |
|                           |                |                 | ତ      | Saturday    | 0       | 12       | 3      | 4      | 5      | 6      | 7   | 8<br>  | 9 ·                | 10<br> | 11 ·      | 12       | 13<br> | 14    | 15    | 16<br>  | 17 | 18      | 19      | 20   | 21     | 22         | 23 :        | 24          |
|                           |                |                 | Ð      | Sunday      | 0       | 12       | 3<br>  | 4      | 5<br>  | 6      | 7   | 8<br>1 | 9 ·<br>            | 10<br> | 11 ·      | 12       | 13<br> | 14    | 15    | 16<br>I | 17 | 18<br>  | 19<br>  | 20   | 21<br> | 22         | 23 :        | 24          |
|                           |                |                 |        |             |         |          |        |        |        |        | Re  | cove   | er                 | ]      |           |          | Save   | e     |       |         |    |         |         |      |        |            |             |             |
| ٥                         |                |                 |        | ¢           | Tiand   | y Co.,l  | .td Al | l Rigi | hts F  | Reser  | ved |        |                    |        |           |          |        |       |       |         |    |         |         |      |        |            |             |             |

2.5 There are three small functions at this page

- 1. Icon at the left of date, if you click, it means copy ,you can choose multi days to do the same setting together
- 2. Put mouse pointer at the timer shaft, if there are blue, you can click and dug to make pointer as an eraser to delete time
- 3. If there are empty, you can click and dug to make pointer as a pencil to add time

| Tiandy                    | Home page  |                 | configuration |        |          |          |       |       |          |      |         |         |          |        |         |         |      |         |          |        |        |    |            |
|---------------------------|------------|-----------------|---------------|--------|----------|----------|-------|-------|----------|------|---------|---------|----------|--------|---------|---------|------|---------|----------|--------|--------|----|------------|
| 🔹 Common Settings         |            |                 |               |        |          |          |       |       |          |      |         |         |          |        |         |         |      |         |          |        |        |    |            |
| Video Settings            |            | م               |               |        | dia a a  |          |       |       |          | 01   |         |         | . 400    | 100.4  | 0.01    |         | -1.4 |         |          |        |        |    |            |
| 🛦 Alarm grade             | 🖃 💼 Custor | m Device List   | Enable loca   | i reco | raing so | alequie  |       |       |          | Cna  | innei   | name    | e: 192   | .168.1 | .2-Cr   | nanne   | el 1 |         |          |        |        |    |            |
| Storage management        | 🗉 💼 car    | nere1           | Code stream   | Main   | stream   |          |       | •     |          | Tim  | ie ten  | nplate  | e: Cu    | stomiz | ed te   | empla   | ite  |         | <u> </u> | Co     | opy to |    |            |
| 😭 Intelligent application | 🗈 🚞 car    | mere2           |               | 0 .    | 12       | 3 4      | 5     | 6     | 78       | 9    | 10      | 11      | 12 1     | 3 14   | 15      | 16      | 17   | 18      | 19       | 20 21  | 22     | 23 | 24         |
| Record plan               | 🗈 💼 car    | nere3           | C Monday      |        |          |          | 05:1  | 1:10  |          |      |         |         |          |        |         |         |      |         |          |        |        |    | - 4        |
| P2P setting               | 🗈 🖿 car    | nere4           | 🖉 Tuesdav     | ° .    | 12       | 3 4      | 5     | 6     | 78       | 9    | 10<br>  | 11      | 12 1     | 3 14   | 15      | 16<br>  | 17   | 18<br>  | 19<br>   | 20 21  | 22     | 23 | 24         |
|                           | 🗈 💼 car    | mere5           | <b>,</b>      |        |          | 2 4      | -     | ~     | 7 0      | ^    | 10      | 44      | 10 1     | 0 44   | 45      | 40      | 47   | 10      | 10       | 20. 21 |        | 22 | <b>.</b> 4 |
|                           | E 💼 car    | nere6           | 🔗 Wednesda    | Ĩ      |          |          |       |       |          | 9    | 10      | <u></u> | 12 1     | 5 14   | 15      | 10      | Ϋ́   | 10      | 19       |        |        | 23 |            |
|                           | 🗈 🖿 car    | nere7           |               | 。      | 1 2      | 3 4      | 5     | 6     | 78       | 9    | 10      | 11      | 12 1     | 3 14   | 15      | 16      | 17   | 18      | 19       | 20 21  | 1 22   | 23 | 24         |
|                           | E = 192    | 2.168.1.2       | 🔗 Thursday    |        |          |          |       |       |          |      |         |         | <u> </u> |        |         |         | _    | -       | 1        | -11    |        |    | 4          |
|                           | <u></u>    | 192.100.1.2-Cha |               |        | 12       | 3 4      | 5     |       | 78       |      | 10      |         | 12 1     | 3 14   |         | 16      |      | 18      | 19       | 20 21  | 1 22   | 23 | 24         |
|                           |            |                 | 🔗 Friday      |        |          |          |       |       |          |      |         |         |          |        |         |         |      |         |          |        |        |    |            |
|                           |            |                 | <b>A</b>      |        | 12       | 34       | 5     |       | 78       |      | 10<br>I |         | 12 1     | 3 14   | 15<br>I | 16<br>I |      | 18<br>I | 19<br>I  | 20 21  | 1 22   | 23 | 24         |
|                           |            |                 | Ö Saturday    |        |          |          |       |       |          |      |         |         |          |        |         |         |      | _       |          |        |        |    | - 4        |
|                           |            |                 | 2 Sunday      | 0.     | 12<br>11 | 3 4      | 5     | 6     | 78<br>11 | 9    | 10<br>  | 11<br>  | 12 1     | 3 14   | 15      | 16<br>  | 17   | 18<br>  | 19<br>I  | 20 21  | 22     | 23 | 24         |
|                           |            |                 | C. Sunday     |        |          |          |       |       |          |      |         |         |          |        |         |         |      |         |          |        |        |    | - 4        |
|                           |            |                 |               |        |          |          |       |       | Rec      | over |         |         | 8        | ave    |         |         |      |         |          |        |        |    |            |
|                           |            |                 |               |        |          |          |       |       |          |      |         |         |          |        |         |         |      |         |          |        |        |    |            |
| ¢                         |            |                 | C             | Tiand  | y Co.,L  | td All R | ights | Reser | ved      |      |         |         |          |        |         |         |      |         |          |        |        |    |            |

After save the setting, Easy7 software begin to record 2.6

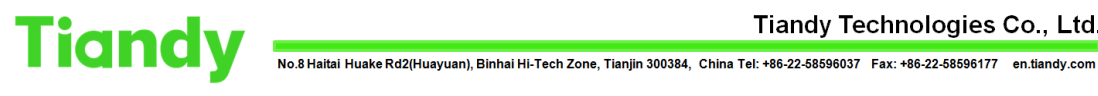

### 3. Start manual record

3.1 You can start recording at Live View page, the difference between this one and record plan is this one is manual record

| Tiandy              | Home page             |                  |                                  |                    |
|---------------------|-----------------------|------------------|----------------------------------|--------------------|
| Device List         | • 2023/               | 03/05 19:44:12   |                                  | Channel 1          |
|                     | ٩                     |                  |                                  |                    |
| 🖃 🔹 💼 Custom Device | List                  |                  |                                  |                    |
| 🗉 🗆 💼 camere1       |                       |                  |                                  |                    |
| 🗉 🗆 💼 camere2       |                       |                  |                                  |                    |
| 🗄 🗆 💼 camere3       |                       |                  |                                  |                    |
| 🛨 🗆 💼 camere4       |                       |                  |                                  |                    |
| 🗄 🗆 🚞 camere5       | and the second        |                  |                                  |                    |
| 🗉 🗆 💼 camere6       | <                     |                  |                                  |                    |
| 🗉 📄 💼 camere7       |                       |                  |                                  |                    |
| ⊡                   | 1.2-Char              |                  |                                  |                    |
| Favorites           | <ul> <li>A</li> </ul> |                  |                                  |                    |
| View                | •                     |                  |                                  |                    |
| PTZ Control         | · · · · · · · ·       | Start Paccarding |                                  | Video motion alarm |
| Advanced Function   | 🔒 🛍 🛓                 |                  |                                  |                    |
| ۵                   |                       | eTi              | andy Co. Ltd All Rights Reserved |                    |
|                     |                       |                  | ind) content in igno reconved    |                    |

# Section 2: Where to find the record

# 1. Recording path

1.1 After manual record, soft will show you where the video saved

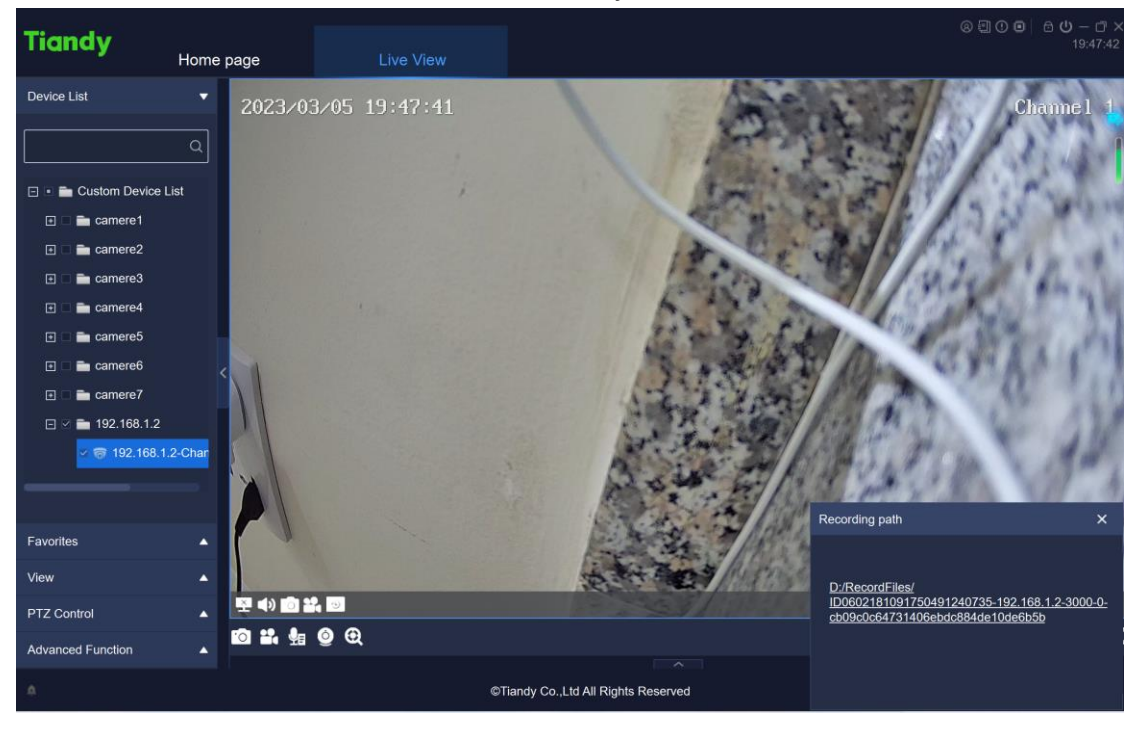

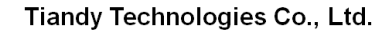

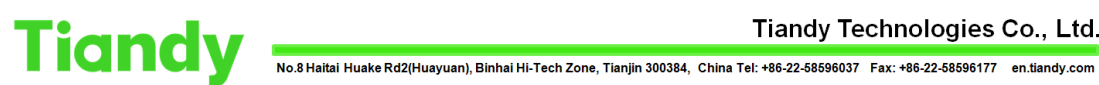

1.2 Or you can check the root path of location where you set at the Storage management set, you will find it

| 此电脑 | য় → Data (D:)          |                 |   |
|-----|-------------------------|-----------------|---|
|     | ○ 名称                    | 修改日期            |   |
|     |                         | 2023/1/15 23:07 | - |
| 琓   | DATA                    | 2022/12/1 13:40 | - |
|     | 📒 Download              | 2022/7/28 15:54 | - |
| - 1 | No. of Concession, Name | 2022/8/15 9:49  | - |
| - 1 | 🐠 MailMasterData        | 2023/1/22 22:22 | - |
| - 1 | 🗹 🚞 RecordFiles         | 2023/3/5 19:53  | - |
| - 1 | update_temp             | 2022/9/1 7:54   | - |

Data (D:) > RecordFiles > ID0602181091750491240735-192.168.1.2-3000-0-cb09c0c64731406ebdc884de10de6b5b

|      | □ 名称                                    | 修改日期           | 类型    |
|------|-----------------------------------------|----------------|-------|
|      | □ 💽 h20230305172741-20230305172746m.sdv | 2023/3/5 17:27 | SDV ; |
| 已完   | 🕙 h20230305194737-20230305194741m.sdv   | 2023/3/5 19:47 | SDV ( |
|      | 💽 t20230305163104-20230305163311m.sdv   | 2023/3/5 16:33 | SDV ] |
| - 11 | 💽 t20230305163325-20230305164232m.sdv   | 2023/3/5 16:42 | SDV 🤅 |
|      | 💽 t20230305164249-20230305164415m.sdv   | 2023/3/5 16:44 | SDV ] |
|      | 🕙 t20230305164423-20230305164626m.sdv   | 2023/3/5 16:46 | SDV 🤅 |
|      | 🕙 t20230305164629-20230305165225m.sdv   | 2023/3/5 16:52 | SDV ( |
|      | 🕙 t20230305165331-20230305165959m.sdv   | 2023/3/5 16:59 | SDV 🤅 |
|      | 🕙 t20230305170056-20230305170639m.sdv   | 2023/3/5 17:06 | SDV ( |
|      | 🕙 t20230305170700-20230305172741m.sdv   | 2023/3/5 17:27 | SDV 🤅 |
|      | 🕙 t20230305172746-20230305174132m.sdv   | 2023/3/5 17:41 | SDV ( |
|      | 🕙 t20230305174148-20230305174153m.sdv   | 2023/3/5 17:41 | SDV 🤅 |
|      | 📀 t20230305174203-20230305174435m.sdv   | 2023/3/5 17:44 | SDV ( |